7º JORNADA DE INVESTIGACIÓN EN PSICOLOGÍA 6° ENCUENTRO DE BECARIOS, BECARIAS Y TESISTAS

Facultad de Psicología

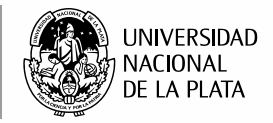

# TUTORIAL PARA EL ENVÍO DE TRABAJOS COMPLETOS

Para la recepción y evaluación del trabajo completo utilizaremos el sistema: https://backend.congresos.unlp.edu.ar/index.php/viijornadas/

### Fecha de recepción de trabajos completos del lunes 30 de agosto al viernes 01 de octubre de 2021

Para poder efectuar su presentación deberá cliquear en "Enviar trabajo completo".

El registro y el inicio de sesión son necesarios para enviar elementos en línea y para comprobar el estado de los envíos recientes.

Ir a *"Iniciar sesión"* a una cuenta existente o *"Registrar"* una nueva cuenta, completando todos los campos obligatorios.

**IMPORTANTE:** Una vez registrado en el sitio, deberá ingresar con los datos de usuario y contraseña creados. Les recordamos que los mismos serán requeridos al momento de ingresar para cargar, modificar el archivo cargado, y/ o recibir las devoluciones por parte del Comité Científico de las jornadas.

**Secretaría de Investigación** Facultad de Psicología, UNLP jornadasinvestigacionpsicounlp@gmail.com

www.**psico.unlp**.edu.ar/secretaria\_de\_investigacion

investigacion@psico.unlp.edu.ar

6° ENCUENTRO DE BECARIOS, BECARIAS Y TESISTAS

Facultad de Psicología

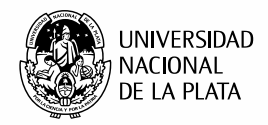

# **ENVÍO**

7° JORNADA DE

INVESTIGACIÓN

EN **PSI<u>cología</u>** 

Como parte del proceso de envío, los autores/as están obligados a comprobar que su envío cumpla todos los elementos que se muestran a continuación. Se devolverán a los autores/as aquellos envíos que no cumplan estas directrices.

Cliquear en Enviar un resumen ó ver sus envíos pendientes

# 1. INICIO

### **Requisitos de envío**

Antes de continuar debe leer y confirmar que ha completado los requisitos obligatorios. Completar los Campos obligatorios\* luego *Guardar y continuar*.

# 2. CARGAR EL ENVÍO

### 2.1. Cargar envío

#### Deberá seleccionar Etapa del envío: texto del artículo.

Luego podrá optar por Arrastrar y soltar el archivo para empezar a subirlo en el recuadro punteado ó cliquear en subir archivo. Luego *Continuar*.

| 1. Cargar envío   | 2. Metadatos           | 3. Finalizar      |               |
|-------------------|------------------------|-------------------|---------------|
|                   |                        |                   |               |
| apa del envío     | *                      |                   |               |
| exto del artículo |                        |                   |               |
|                   |                        |                   |               |
|                   | aquí el archivo para ( | empezar a subirlo | Subir archivo |

### 2.2. Metadatos

Le permite editar el nombre del archivo subido. Si no requiere modificación presionar **continuar** y en el punto **3. Finalizar**, cliquear **completar**.

**Secretaría de Investigación** Facultad de Psicología, UNLP jornadasinvestigacionpsicounlp@gmail.com

investigacion@psico.unlp.edu.ar

www.psico.unlp.edu.ar/secretaria\_de\_investigacion

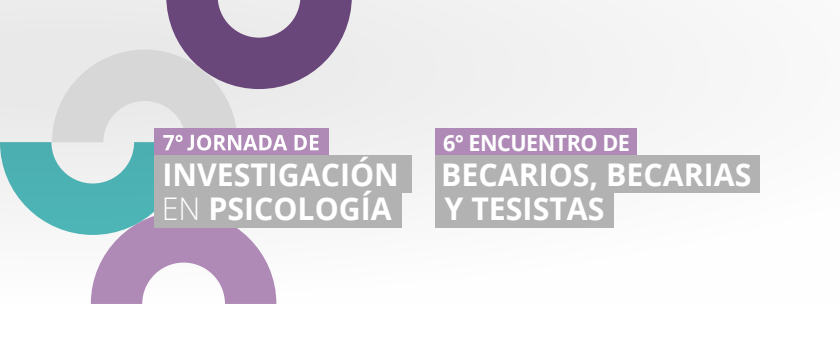

Facultad de Psicología

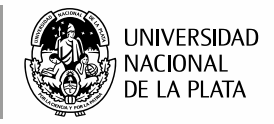

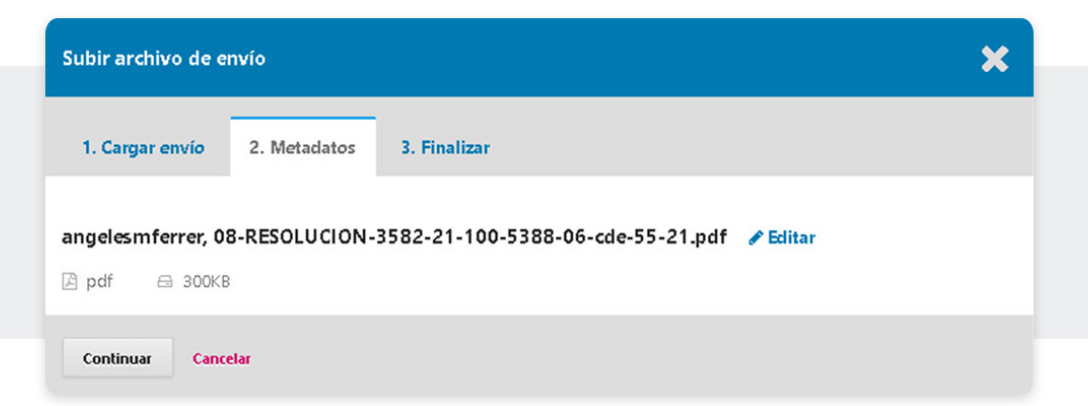

### 2.3. Finalizar

En caso de querer sustituir el archivo cargado, seleccionar *Modifica archivo*. Cliquear y completar nuevamente los pasos. Luego *continuar* y en **3. Finalizar, completar**.

Si está subiendo una revisión de un archivo existente, indique de qué archivo se trata y en *Etapa del envío*\* completar el campo obligatorio.

Nuevamente podrá optar por **Arrastrar y soltar el archivo para empezar a subirlo** en el recuadro punteado ó cliquear en **subir archivo**. Luego cliquear en **Continuar** y en **3. Finalizar**, **Completar.** 

|                              |                  | × |
|------------------------------|------------------|---|
| 1. Cargar envío 2. Metadatos | 3. Finalizar     |   |
|                              |                  |   |
|                              | Archivo añadido  |   |
|                              | Modifica archivo |   |

Luego cliquear en **Guardar y continuar**.

**Secretaría de Investigación** Facultad de Psicología, UNLP

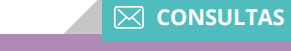

jornadasinvestigacionpsicounlp@gmail.com

investigacion@psico.unlp.edu.ar

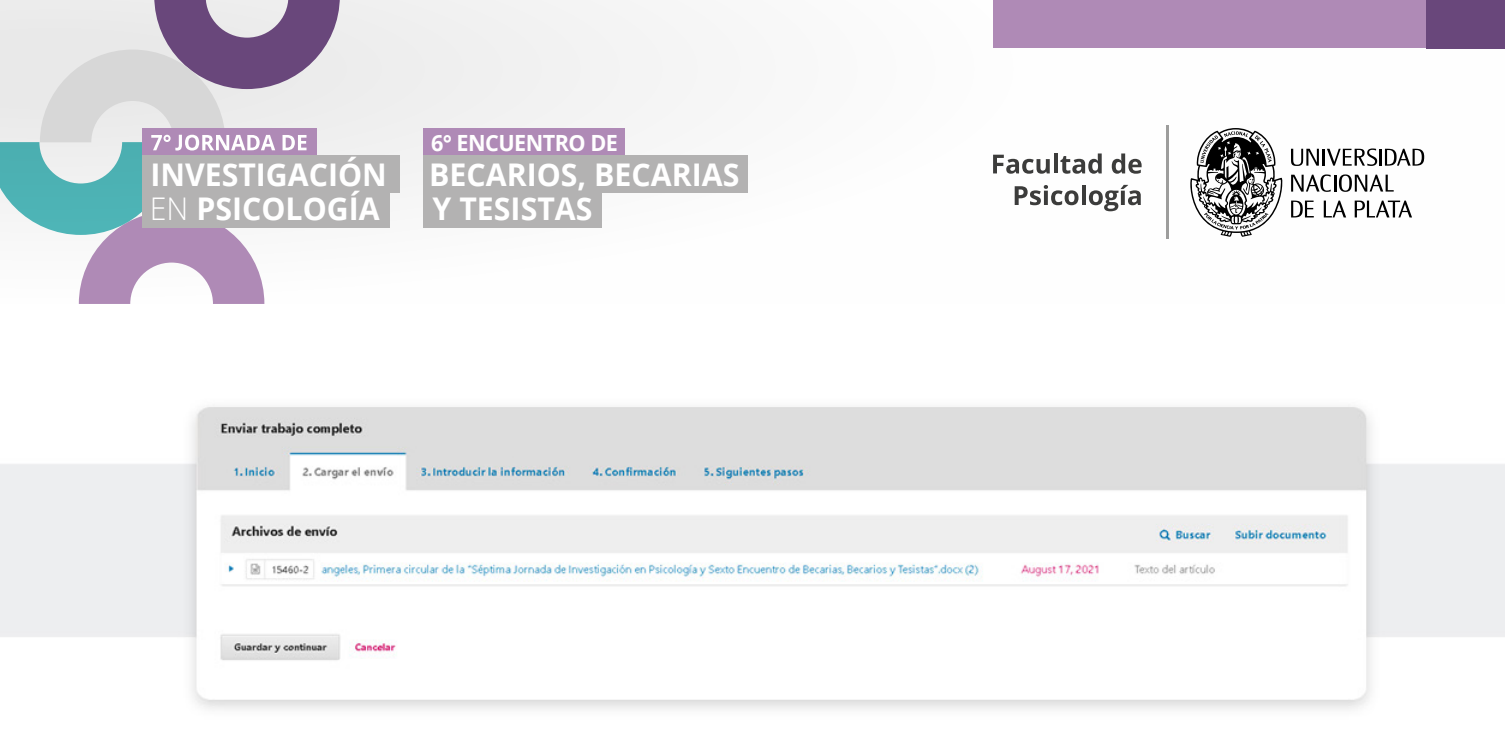

## **3. INTRODUCIR LA INFORMACIÓN**

#### Completar los Campos obligatorios\*

Tener en cuenta que se deberá completar las pestañas de **Resumen\*** / **Palabras clave\*** tanto en español como en inglés. Las palabras clave se deberán separar entre sí mediante la tecla ENTER.

#### **IMPORTANTE:**

En Autoría y coautores/as se deberá añadir a cada uno de los coautores del Trabajo Completo, completando los \*Campos obligatorios. Les recordamos que se admitirá un máximo de 4 (cuatro) autores por trabajo, SIN EXCEPCIÓN.

Luego cliquear en Guardar y continuar.

| Autoría y coautores/as      |                          |         |                    | Añadir coautor/a        |
|-----------------------------|--------------------------|---------|--------------------|-------------------------|
| Nombre                      | Correo electrónico       | Rol     | Contacto principal | En listas de navegación |
| Maria de los Angeles Ferrer | angelesmferrer@gmail.com | Autor/a | 8                  | 8                       |

## 4. CONFIRMACIÓN

Aquí se le confirma que se ha subido su trabajo y que ya está listo para ser enviado a evaluar por el Comité Científico. En el caso que lo desee puede volver atrás para revisar y ajustar la información que desee antes de continuar. Cuando esté listo hacer clic en *Finalizar envío*.

**Secretaría de Investigación** Facultad de Psicología, UNLP

jornadasinvestigacionpsicounlp@gmail.com

investigacion@psico.unlp.edu.ar

www.psico.unlp.edu.ar/secretaria\_de\_investigacion

6° ENCUENTRO DE BECARIOS, BECARIAS Y TESISTAS

Facultad de Psicología

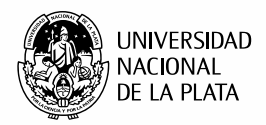

### **5. SIGUIENTES PASOS**

#### Envío completo

7° JORNADA DE

INVESTIGACIÓN

EN **PSICOLOGÍA** 

El Comité Evaluador ha sido notificado acerca de su trabajo y a usted se le enviará un correo electrónico de confirmación para sus registros. Cuando el evaluador haya revisado el envío contactará con usted.

Por ahora, usted puede cliquear las siguientes opciones:

- > Revisar este envío
- > Crear un nuevo envío
- > Volver al escritorio

Frente a cualquier duda o consulta no repare en comunicarse por e-mail

**Correo de la jornada:** jornadasinvestigacionpsicounlp@gmail.com **Web de la jornada:** https://congresos.unlp.edu.ar/viijornadas/

**Secretaría de Investigación** Facultad de Psicología, UNLP CONSULTAS

jornadasinvestigacionpsicounlp@gmail.com